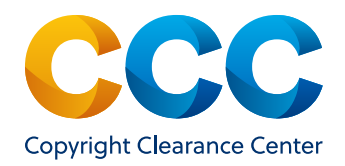

**User Guide** 

# **RightFind Curriculum**

Title Search and Verification Tool

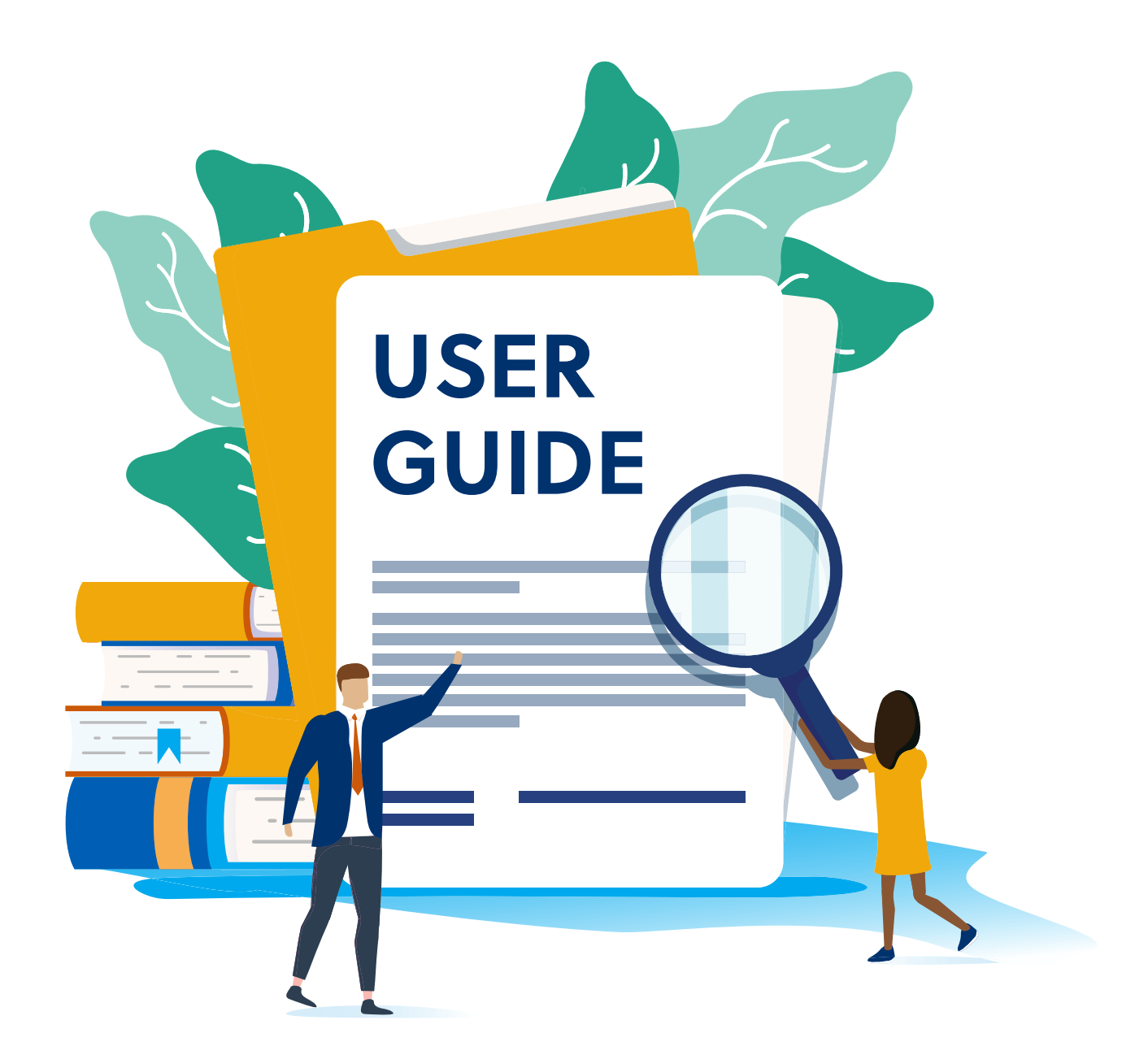

## **Table of Contents**

| Introduction to RightFind Curriculum                              | 3  |
|-------------------------------------------------------------------|----|
| Navigating the Simple Search Home Page                            | 4  |
| Tools & Resources                                                 | 5  |
| Help                                                              | 5  |
| Understanding Search Options                                      | 6  |
| Search by Publication Name                                        | 6  |
| Search by Standard Numbers                                        | 7  |
| Advanced Search                                                   | 8  |
| Return to Simple Search                                           | 9  |
| No Results Found.                                                 | 9  |
| Navigating Results Pages 1                                        | 10 |
| The Anatomy of a Results Page (Simple Search) 1                   | 10 |
| Understanding Each Section of the Search Results Pages 1          | 12 |
| Item Metadata                                                     | 12 |
| Titles with Pre-Authorization    1                                | 12 |
| License Coverage                                                  | 13 |
| Titles without Pre-Authorization 1                                | 14 |
| Request Coverage                                                  | 14 |
| Usage Reporting Requirement                                       | 15 |
| Usage Reporting for EdTech and Curriculum Development Companies 1 | 15 |
| Usage Reporting for School Districts and Schools 1                | 15 |
|                                                                   |    |

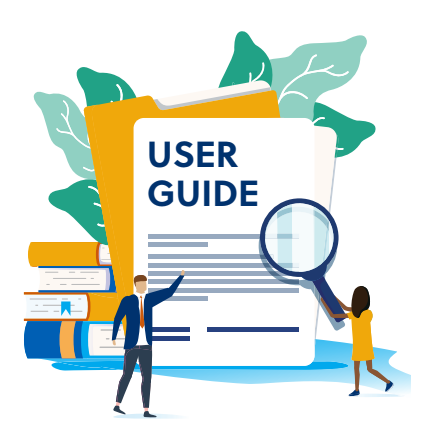

## Introduction to RightFind Curriculum

RightFind Curriculum enables you to identify and incorporate 1M+ standards-aligned works into curriculum, lessons, and online platforms while managing copyright compliance. The solution includes a content and search and discovery tool, a curated collection of high-quality works, and a broad set of rights to use excerpts of high-quality fiction and non-fiction books, magazines, newspapers, and web content from leading publishers, in curriculum and instruction.

## For EdTech and curriculum development companies, RightFind Curriculum helps you:

- Reduce the time and upfront cost of obtaining reuse permission for high-quality, copyrighted materials while guaranteeing long-term use.
- Quickly identify and use standards-compliant texts to develop and enrich your curriculum offering.
- Reach all learners with the inclusion of excerpts from diverse, culturally responsive content from a wide range of publishers.
- Gain the flexibility to add, remove, test, or use portions of content in your offering to refine the content based on user feedback regarding student performance and mastery.
- Apply machine reading to published content.

#### For school districts and schools, RightFind Curriculum helps you:

- Quickly identify and use high-quality, standards-compliant texts to develop and enrich curriculum and lessons.
- Adapt, enrich, and enhance curriculum with high-quality published content to personalize instruction, deepen engagement, and build literacy and skills mastery.
- Support their districts' science of reading initiative with decodable books for younger readers and complex texts to help older learners build knowledge and improve reading proficiency.
- Manage copyright compliance and demonstrate the school's respect for the intellectual property of others.

## Verifying Coverage in RightFind Curriculum

Included with RightFind Curriculum is an easy-to-use online tool that enables you to quickly search for and verify title coverage. The tool offers:

- Easy access authentication for users no matter their location or organization
- Flexible search options standard and advanced
- Online tools and resources, including a template; list of participating publishers and usage reporting
- Access to the Content Discovery Portal where you can search for content by various criteria such as Lexile score, grade level, subject, length, genre, and more for use in curriculum, lessons, and online platforms.
- Access to the Publisher Gateway for any works that you are unable to find in the portal. Here you will find information about publishers who offer curriculum users free access to their content for search and discovery purposes

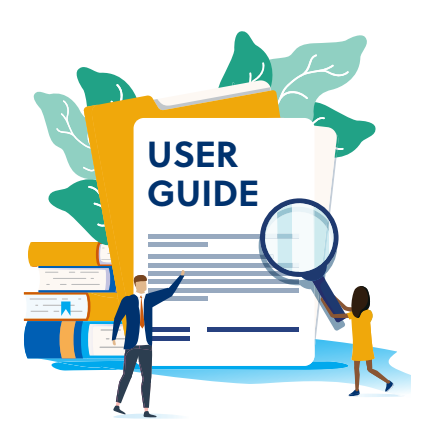

## Navigating the Simple Search Home Page

To access the title coverage verification tool in RightFind Curriculum, open your web browser and type in the URL string provided by CCC. If you need the link please email <u>aclcisupport@</u> <u>copyright.com</u>. Once the tool is launched, the simple search home page will automatically display.

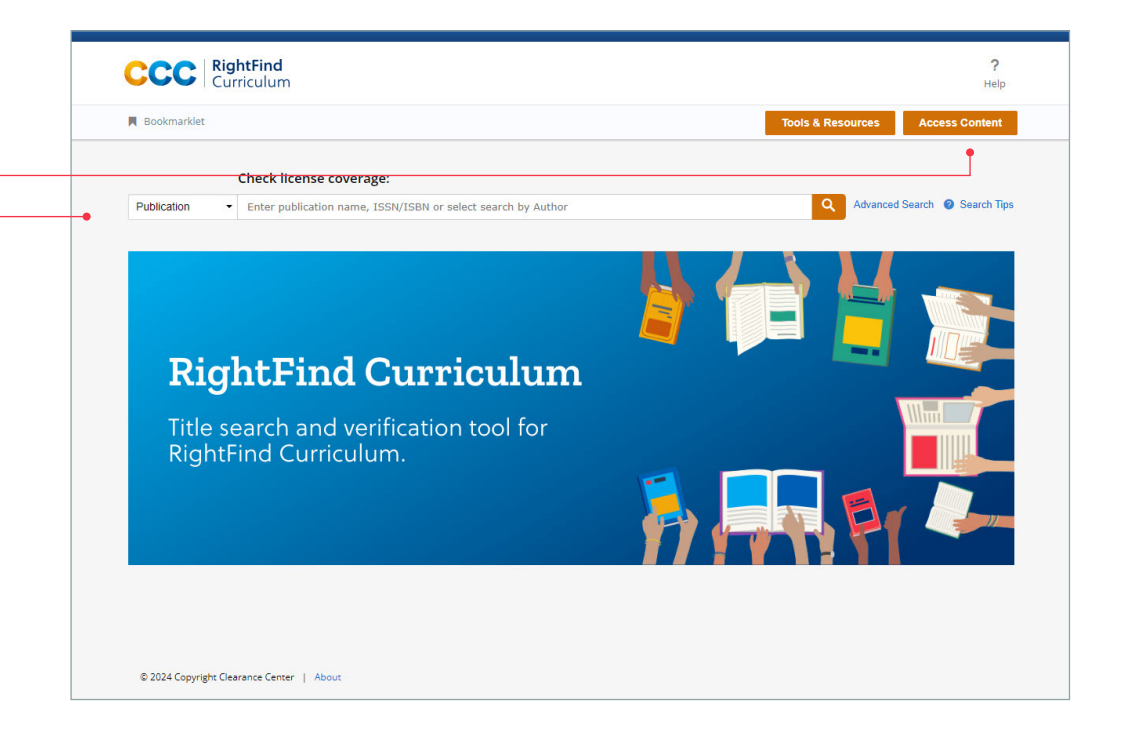

On this page, you can search for titles in a number of ways:

• Search by publication name, standard number - either ISSN or ISBN, or Author

In addition, there are links to find other important information:

Access Content

Click on the Access Content button located in the top right of the RightFind Curriculum home page to log in to the Content Discovery Portal to search for and identify content. You can also access the Publisher Gateway where you can view a list of publishers that have agreed to provide free access to their content for users to aid in the search and discovery of content covered under by RightFind Curriculum.

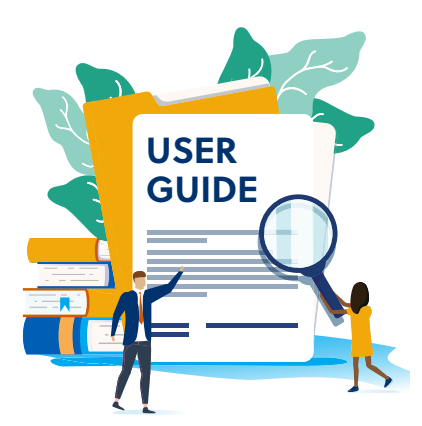

Access Content in the Content Discovery Portal and Publisher Gateway

Search by publication name, standard number – either ISSN or ISBN, or Author

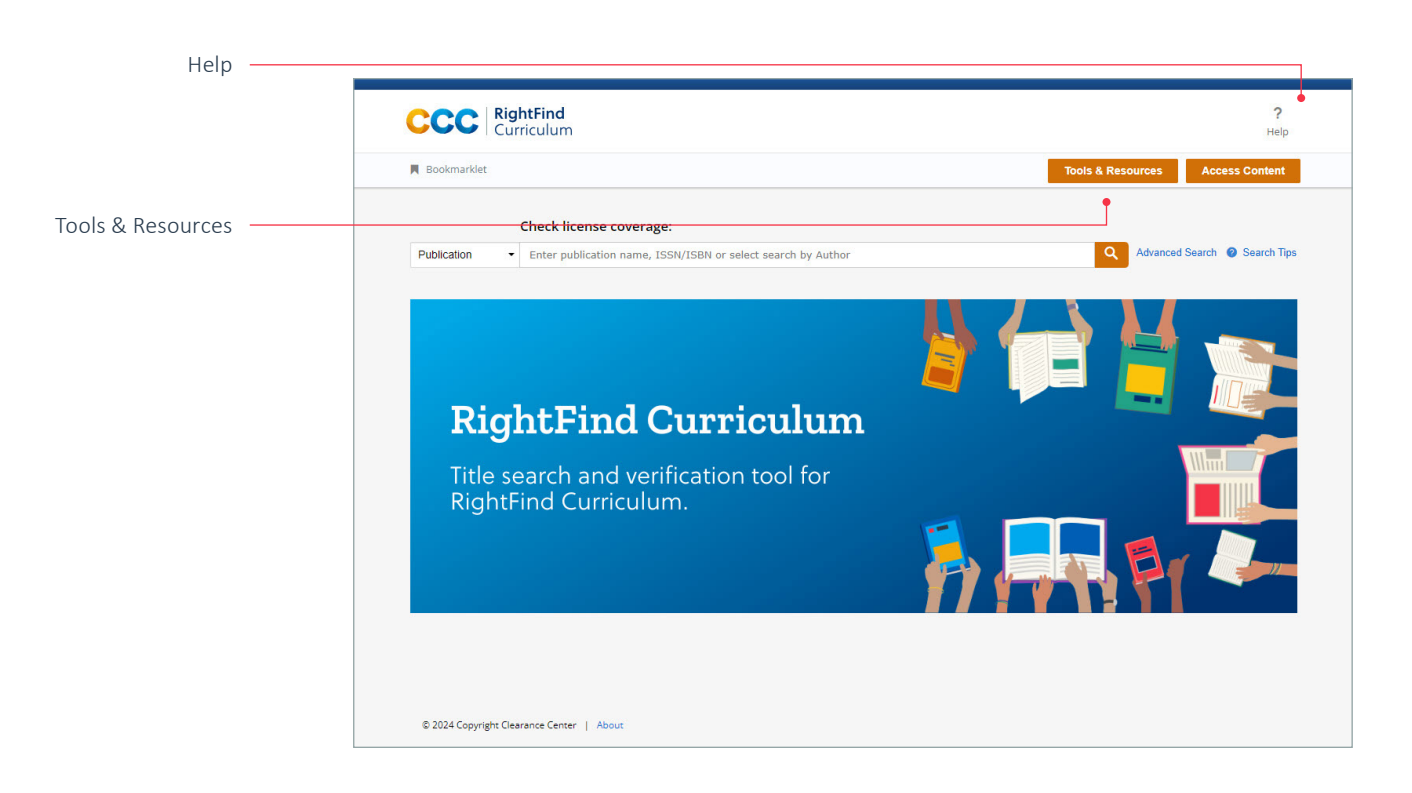

## Tools & Resources

Clicking on the Tools & Resources tab, you'll find the following information:

- Brief summary of RightFind Curriculum content and licensing solution
- List of participating publishers
- Usage Reporting template to assist RightFind Curriculum users in completing their required usage reporting to CCC

## Help

Click on the 'Help' link to automatically launch an email to CCC Customer Support or click on Help in the top right corner of the home page to automatically launch an email to CCC Customer Support.

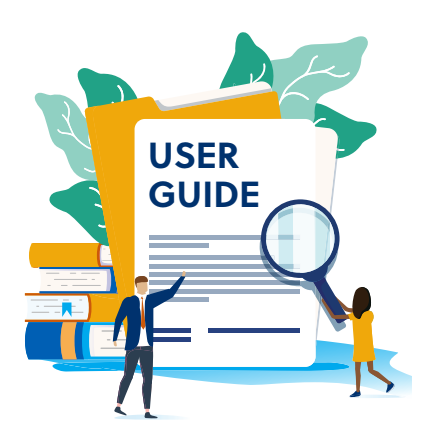

## **Understanding Search Options**

There are several different ways to initiate a search within RightFind Curriculum to verify title coverage. You can search by publication name, ISBN/ISSN number or Author. Below are some details about each of these search options.

## Search by Publication Name

When the publication name is known, simply enter it in the search box, click the search icon, and results will be generated. Search for a standard number or Author in the same manner. You can search for multiple publication names using the "and" or "or" qualifier between the publication names. This can also be done in "Advanced Search."

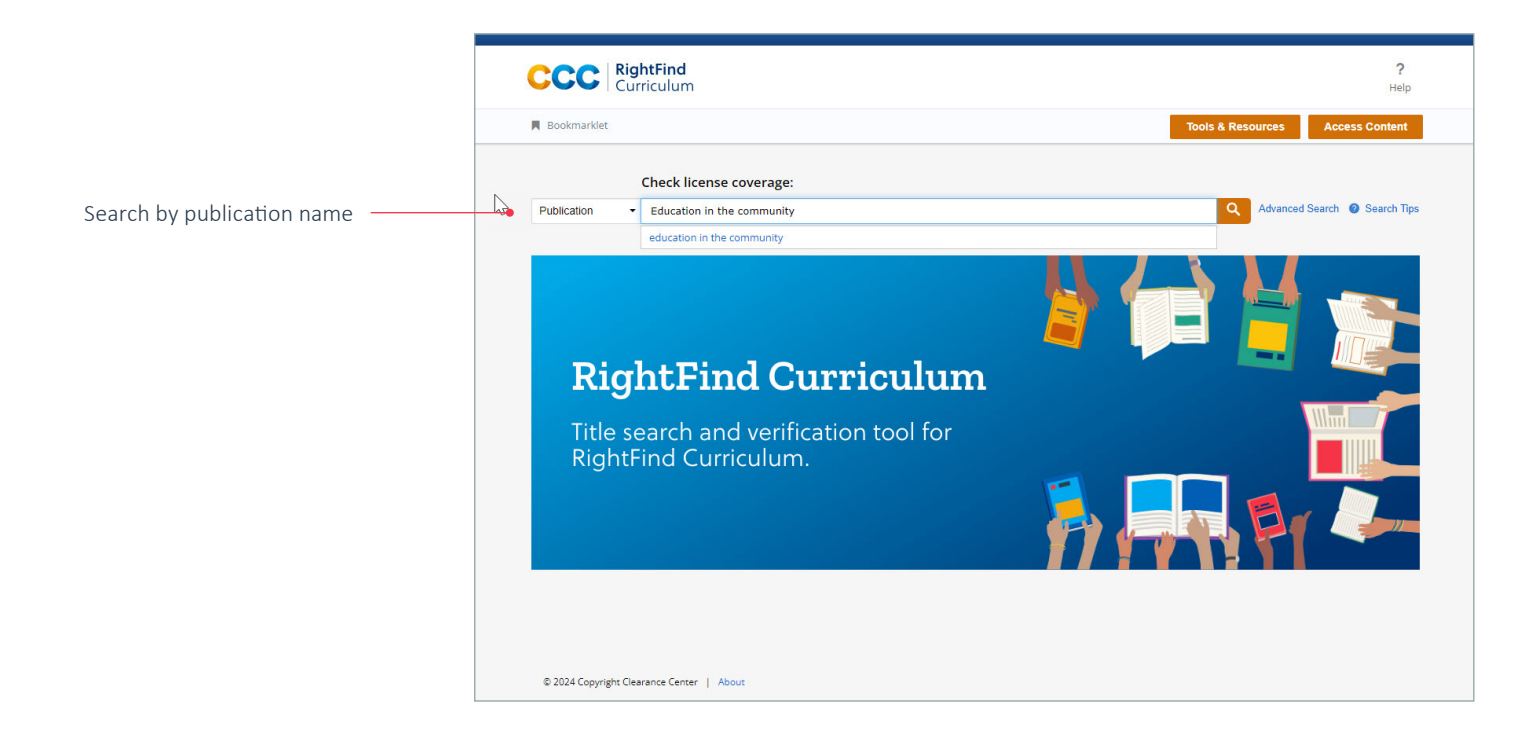

## Helpful Tip: Publication Search

Having trouble with a publication search? Searching for a publication name is easy. Just be sure to use the title of the work to complete the search – not a chapter name or an article title.

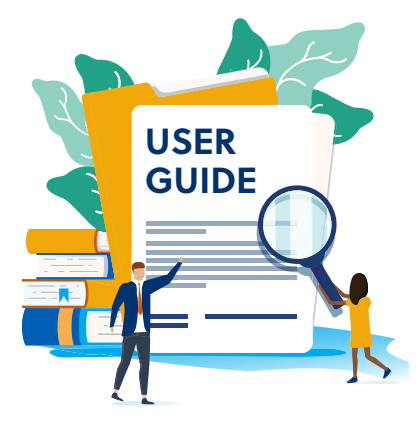

## Search by Standard Numbers

If the ISSN of a journal or the ISBN of a book is known, simply enter the number (with or without dashes) e.g., 978-0-470-71973-2 or 9780470719732, into the search box and click the search icon. Using a single standard number produces results for a single book or journal. Book standard numbers can be 10 or 13 digits long while journals and newspapers are usually eight digits long.

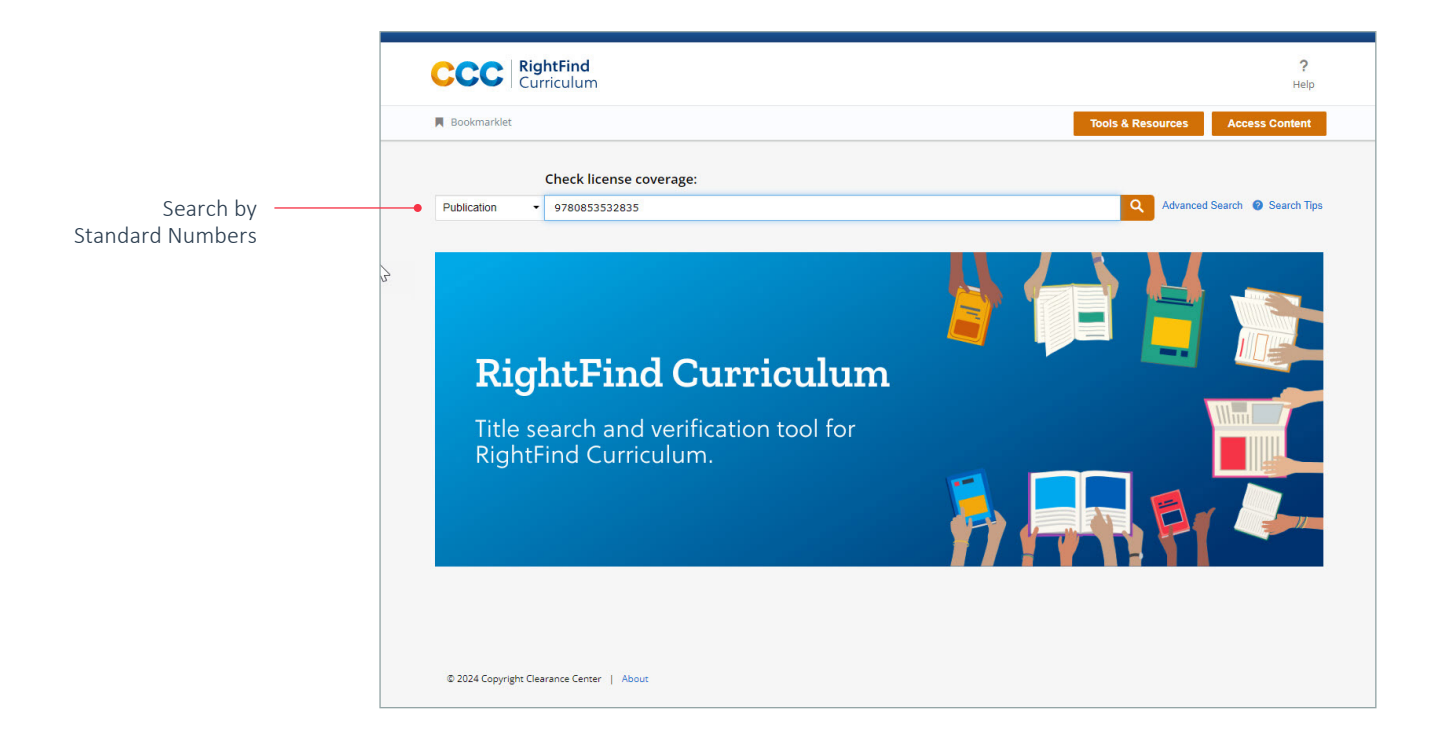

## Helpful Tip: Finding Standard Numbers

Need to find the standard number of a publication?

- An **ISBN** is printed on the lower portion of the back cover of a book above the bar code as well as on the copyright page.
- An **ISSN on a print publication** is generally displayed on the upper right corner of the journal cover or on the pages where editorial information is displayed. If the publication is online, the ISSN may be found on the homepage or on the main menu.
- An ISSN in electronic media can be found on the homepage of the publication.

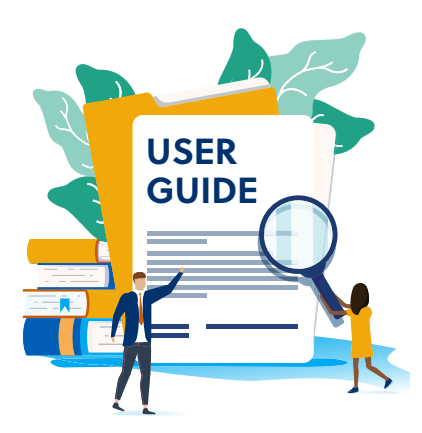

## **Advanced Search**

The Advanced Search feature allows you to search the RightFind Curriculum database in a more granular fashion.

| Bookmarklet     Tools & Resources     Access Co     Check license coverage:                        | CCCC RightFind<br>Curriculum                                                                                       | ?<br>Help                        |
|----------------------------------------------------------------------------------------------------|----------------------------------------------------------------------------------------------------|----------------------------------|
| Check license coverage:                                                                            | 📕 Bookmarklet                                                                                                    | Tools & Resources Access Content |
| Publication - Enter publication name, ISSN/ISBN or select search by Author Q Advanced Search @ Sea | Check license coverage:           Publication         Enter publication name, ISSN/ISBN or select search by Author | Q Advanced Search @ Search Tips  |

Adva

The dropdown at the top of the page allows you to search all fields or by Publication Name, Standard Number, CCC Work Identifier, Author Name or Publisher Name.

|                          | R Bookmarklet             |                                                          | Tools & Resource | es Access Content |
|--------------------------|---------------------------|----------------------------------------------------------|------------------|-------------------|
|                          | < Return to Simple Search |                                                          |                  |                   |
|                          | ADVANCED SEAR             | СН                                                       |                  |                   |
| Advanced Search dropdown | •                         | All Fields •<br>All Fields                               |                  | •                 |
|                          | AND •                     | Publication Title<br>ISBN<br>ISSN<br>CCC Work Identifier | Search Clear     | 00                |
|                          | ✓ Show limiters           | Author Name<br>Publisher Name                            |                  |                   |

You can also use the Limit Results section to isolate search results by Publication type, Language, or by Country of publication.

|              | ADVANCED SEARCH                                           |                                                                            |  |
|--------------|-----------------------------------------------------------|----------------------------------------------------------------------------|--|
|              | All I                                                     | Fields •                                                                   |  |
| imit Results | Hide limiters     LIMIT RESULTS:     Publication date:    | Year: 1999 — TO — Year: 2021                                               |  |
|              | Publication type:<br>Language:<br>Country of publication: | All  All Biog Book e-Book e-Journal                                        |  |
|              | © 2022 Copyright Clearance Center   About                 | Journal<br>Monographic Series<br>Newspaper<br>Other<br>Standard<br>Website |  |

## **Return to Simple Search**

At any point in time, a new search can be initiated by simply selecting the **Return to Simple Search** link in the upper left of the page. This will navigate you back to the home page to begin a new search.

|                         | CCC RightFind<br>Curriculum | ?<br>Help                        |
|-------------------------|-----------------------------|----------------------------------|
|                         | Bookmarklet                 | Tools & Resources Access Content |
| Return to Simple Search | K Return to Simple Search   |                                  |

## **No Results Found**

On occasion a search will yield no results. If this is the case, a message is displayed below the search box indicating no results were found and a new search should be initiated. To initiate a new search, simply enter the new search terms in the search box or select Return to Simple Search and the navigation will revert back to the home page.

|       | CCC RightFind<br>Curriculum                                       |        | ?<br>Help      |  |
|-------|-------------------------------------------------------------------|--------|----------------|--|
|       | Bookmarklet                                                       | ources | Access Content |  |
|       | < Return to Simple Search                                         |        |                |  |
|       |                                                                   |        |                |  |
| Found | <ul> <li>No results were found for All: abcdefj Revise</li> </ul> |        |                |  |
|       |                                                                   |        |                |  |

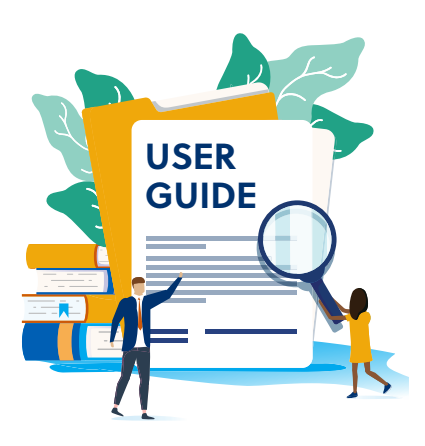

No Results

## **Navigating Results Pages**

In this section:

- The Anatomy of a Results Page these are visual maps of the search results pages for both simple and advanced searches.
- Understanding Each Section of the Search Results Pages these are detailed explanations of all of the components of the search results pages including how each field can help you with your searches.

## The Anatomy of a Results Page (Simple Search)

Below is a breakdown of the standard components of a simple search.

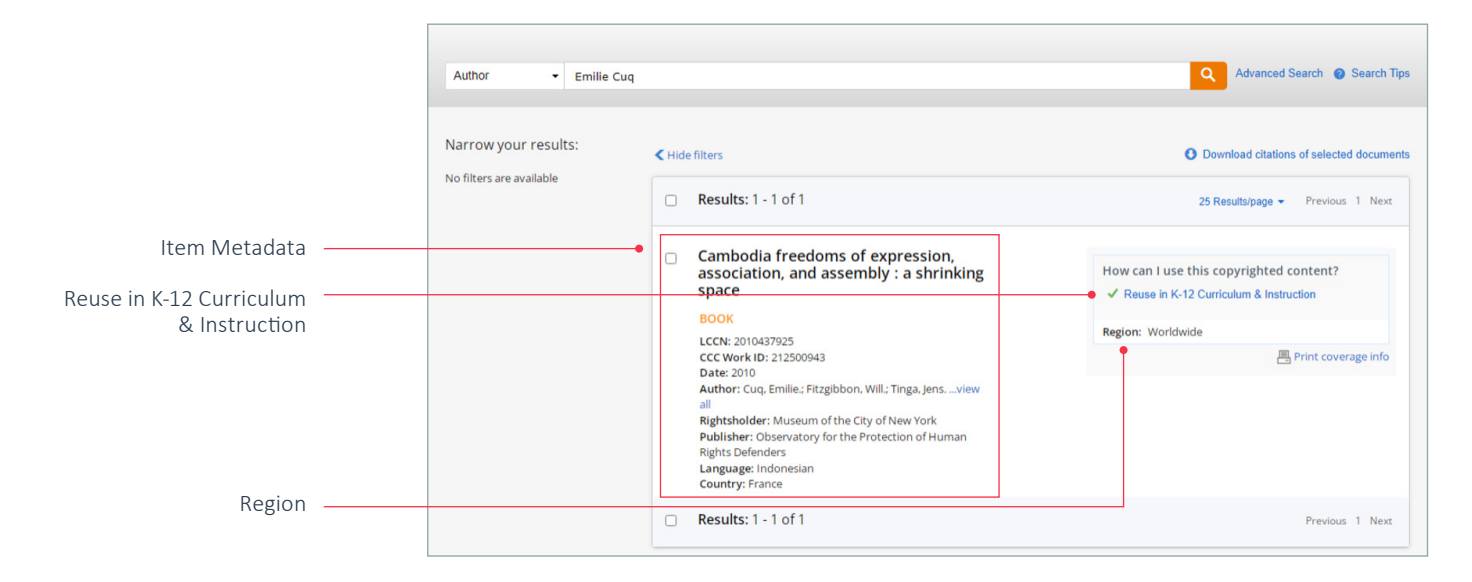

Depending on your version of RightFind Curriculum, below are the various types of use you can get:

- Reuse in K-12 Curriculum & Instruction
- Reuse in a K-12 Platform
- Reuse in a K-12 Product
- Reuse in a Higher Education Product

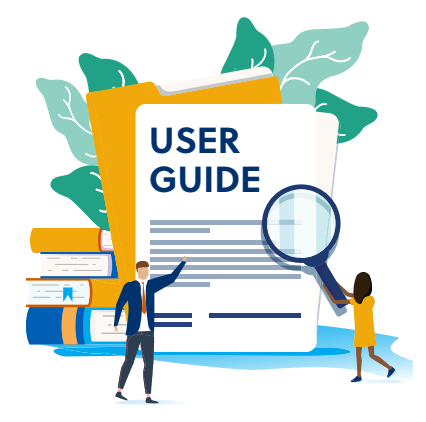

Associated with these types of use, you will see one of four symbols:

- ✓ A green checkmark symbol indicates you can use the content under the terms of the Annual Copyright License for Curriculum & Instruction.
- ① A green exclamation point symbol indicates the title may be used, but the publisher has additional terms associated with the use of that particular work. In order to proceed, you must click the **TERMS** link to the right and abide by the terms therein.
- ③ An orange question mark symbol means the work is not covered for use by RightFind Curriculum. In most cases, the work is published by a participating publisher, but has not been pre-authorized for use under the license. To request coverage, select the **Request coverage** link to reveal a pop-up form prepopulated with the metadata from the work selected. Simply complete the required fields labeled with an asterisk to request coverage. There is also an optional Additional comments box to include any additional information or comments. The more information provided, the better chance the publisher of the title will approve its use under the license. Selecting the **Submit** button will notify CCC that the work has been requested for use in curriculum and versus & instructional materials. CCC will then contact the publisher to request that the work be authorized for use by RightFind Curriculum. This process can take hours or possibly days to complete and is entirely at the discretion of and dependent upon the response time of the publisher.
- You also may find a title that has the Symbol displayed next to it. This means the work is not covered by RightFind Curriculum per the request of the Rightsholder and may not be used. In this case, we suggest you use another work.

In addition, you will see the word **Region**, directly under the symbol indicating whether you can use the content in curriculum and instruction anywhere in the world, i.e., Worldwide, or only in the United States.

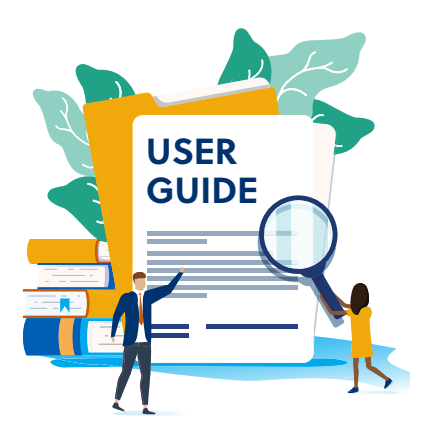

## **Understanding Each Section of the Search Results Pages**

#### Item Metadata

Each title that appears in the results set is displayed with important metadata needed for usage and provides essential information to properly verify the work. The data supplied includes the material type (e.g., book, journal, newspaper, etc.), the standard number, the publication date, the author(s) and the publisher of the title.

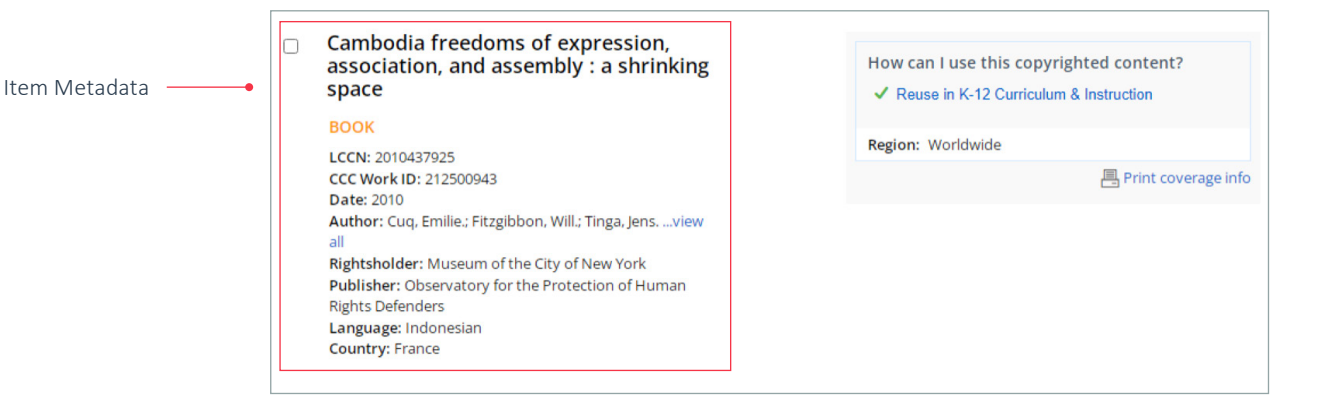

#### **Titles with Pre-Authorization**

Authorization to use a portion of a work in curriculum and instructional materials is clearly displayed in the "How can I use this copyrighted content?" section of the results page. The indicates the title may be used in curriculum and instructional materials under the terms of the RightFind Curriculum agreement.

Once selected, the ✓ Reuse in K-12 Curriculum & Instruction link expands to provide more detail about the reuse rights authorized under RightFind Curriculum.

The ① indicates the title may be used, but the publisher has additional terms associated with the use of that particular work. In order to proceed, you must click the **TERMS** link to the right and abide by the terms therein.

| How can I use this copyrighted content?<br><ul> <li>Reuse in K-12 Curriculum &amp; Instruction</li> </ul> |                       |
|----------------------------------------------------------------------------------------------------|-----------------------|
| Region: Worldwide                                                                                         |                       |
|                                                                                                    | 📙 Print coverage info |
|                                                                                                    |                       |
| How can I use this copyr                                                                                  | righted content?      |
| Reuse in K-12 Curricului                                                                                  | m & Instruction TERMS |
| Region: United States                                                                                     |                       |
|                                                                                                    |                       |

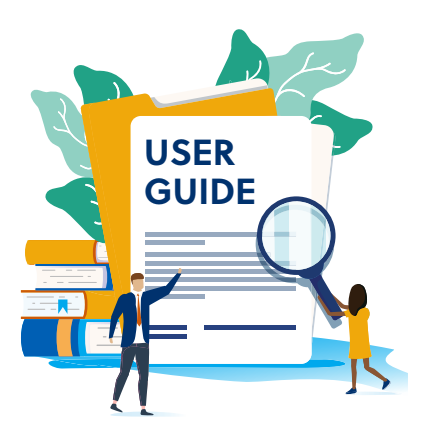

Once clicked, the **TERMS** link will display information about specific reuse terms at the bottom of the screen that the publisher requires for the individual work.

Space - Use of GNSS-based positioning for road Intelligent Transport System (ITS) -Security attacks modelling and definition of performance features and metrics related to security

PUBLICATION TYPE: Standard Standard ID: PD CEN/TR 17464 Date: 2020 Publisher: BSI British Standards

#### Language: English URL: https://linkresolver.bsigroup.com/j unction/resolve/00000000030402786? restype=undated Authors: BSI British Standards

I Reuse in a K-12 Platform Permitted under the Annual Copyright License for Curriculum & Instruction but terms apply.

The Annual Copyright License for Curriculum & Instruction ("License") allows licensees to reuse portions of authorized works for the following:

- To store copies authorized under the License ("Authorized Reproductions") for use under the License.
   To perform, record performances of, and store copies of recorded versions of such performances ("Recorded Versions") solely for delivery as part of an instructional program using the same curriculum materials (this does not include rights to create audit books or similar "Yead Blocd" products).
   To incorporate Authorized Reproductions and Recorded Versions in curried low materials.
- To include a submitted reproductions and recorded resisted and curriculum analysis, saff and suddents through the "Licensed Product" (identified in the License) and their faculty, saff and suddents through the "Licensed Product" (identified in the License) Authorized Reproductions and Recorded Versions as incorporated in curriculum materials for use as part of organized instructional activities.
  To use and authorize the use of Authorized Reproductions for professional development activities of educators, faculty and saff of Participating Schools relating to the relevant curriculum materials.
  To use a durinize the curriculum materials for use and subhorize to fact the relevant curriculum materials. curriculum materials.

- text works) may be used in the private was while generating the set of the text works of the set of the set of

Special terms:

Permission is for text only. The excerpted text should be attributed from Title of Book by author's name Copyright year by Gareth Stevens Publishing LLLP. No single excerpt can be more than 500 words or 10 consecutive pages whichever is greater.

#### License Coverage

If users select a title for which terms apply, it's helpful to print the license using the Print coverage info link to ensure there is a record of the license terms and the additional conditions that apply. This information is valuable for record-keeping purposes.

| INSC. 3.41 PM Repaired Search.                                                                                                    | Print         | 1 s         | heet of pa |
|----------------------------------------------------------------------------------------------------|---------------|-------------|------------|
| Cross Channel Lawyers - Germany<br>PUBLICATION TYPE Blog                                                                                                    | Destination   | HP ENVY Pro | 6400 sei   |
| System ID: 248173627<br>Language German<br>Language German<br>Language 2021 r641<br>Dearthmre (B) and 2021 r641<br>CCC Work Identifier 49817627                                                                                                    | Pages         | All         |            |
| LICENSE COVERAGE                                                                                                    | Copies        | 1           |            |
| Reuse in K-12 Curriculum & Instruction                                                                                                    |               |             |            |
| Permited under the Annual Copyright License for Curriculum & Instruction but terms apply.<br>The Annual Copyright License for Curriculum & Instruction ("License") allows licensees to reuse portions of authorized works<br>for the following:                                                                                                    | Layout        | Portrait    |            |
| <ul> <li>To prev regise authorized under the Livense / Authorized Reproductions<sup>1</sup>) for use under the Livense.</li> <li>To prev regise authorized performances (2) Reproductions performances (2) Reproductions (2) Reproductions (</li></ul> | More settings |             |            |
|                                                                                                    |               | Print       | Canc       |

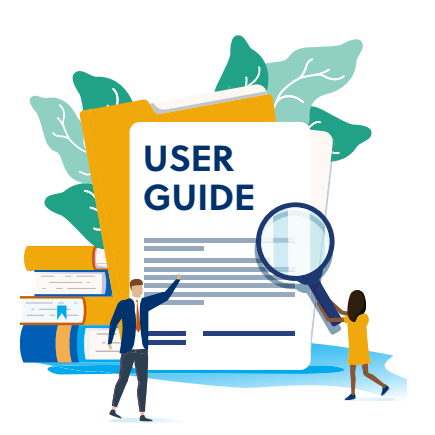

## **Titles without Pre-Authorization**

Occasionally titles are displayed with the 😢 symbol. This means the work is not covered for use under RightFind Curriculum. In most cases, the work is published by a participating publisher but has not been pre-authorized for use under the license.

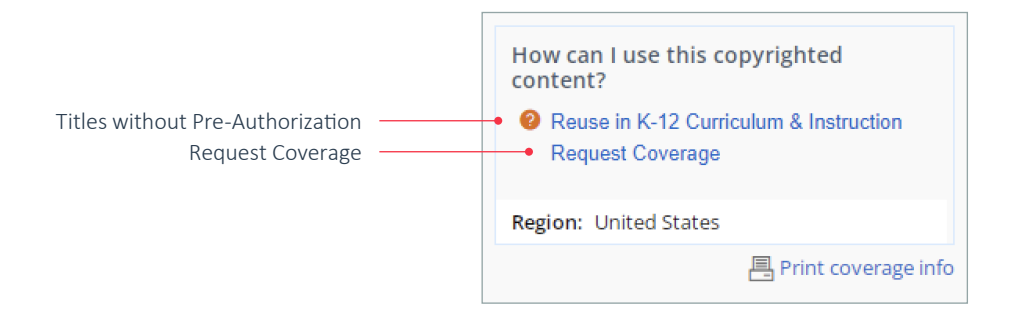

#### **Request Coverage**

To request coverage to use an article/excerpt, select the Request coverage link to reveal a pop-up form prepopulated with the metadata from the work selected.

Simply complete the required fields labeled with an asterisk to request coverage. There is also an optional Additional comments box to include any additional information or comments. The more information provided, the better chance the publisher of the title will approve its use under RightFind Curriculum.

Selecting the **Submit** button will notify CCC that the work has been requested for use in curriculum & instructional materials. CCC will then contact the publisher to request that the work be authorized for use under RightFind Curriculum. This process can take hours or possibly days to complete and is entirely at the discretion of and dependent upon the response time of the publisher.

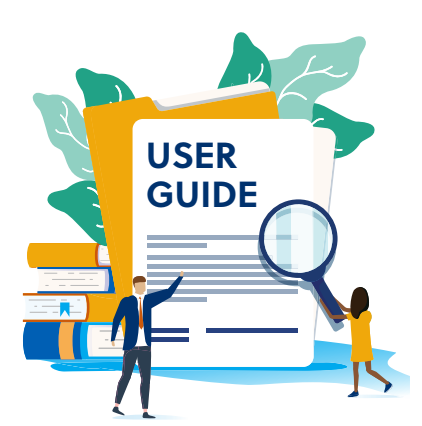

You also may find a title that has  $\bigotimes$ displayed next to it. This means the work is not covered by RightFind Curriculum per the request of the Rightsholder and may not be used. In this case, we suggest you use another work covered by RightFind Curriculum in lieu of this one.

#### REQUEST COVERAGE

| This publisher is participating in the Annual Co<br>Instruction, but this particular title currently is | opyright License for Curriculum &<br>n't covered for your use.                                                       |
|----------------------------------------------------------------------------------------------------|----------------------------------------------------------------------------------------------------|
| Please complete and submit this form and CC<br>coverage on your behalf.                                 | C will contact the rightsholder to request                                                                           |
| CCC will respond to you shortly.                                                                        |                                                                                                    |
|                                                                                                    | *Required                                                                                                    |
| Type of Use:                                                                                            | Your Name: *                                                                                                    |
| Reuse in a Higher Education Product                                                                     |                                                                                                    |
| Publication Title:                                                                                      |                                                                                                    |
| Yes we can                                                                                              | Email Address: *                                                                                                    |
| Author/Editor:                                                                                          |                                                                                                    |
| Obama, Barack.Roosevelt, Franklin D.                                                                    | Organization: *                                                                                                    |
| Standard Number:                                                                                        |                                                                                                    |
| 978-2-7578-1500-7                                                                                       |                                                                                                    |
| Publisher:                                                                                              | Phone Number: *                                                                                                    |
| Éditions Points                                                                                         |                                                                                                    |
| Publication Year(s):                                                                                    | School District (if applicable)                                                                                      |
| 2009                                                                                                    |                                                                                                    |
| PUBLICATION TYPE:                                                                                       |                                                                                                    |
| Book                                                                                                    | Title of article/excerpt you wish to use:                                                                            |
|                                                                                                    | Additional comments:                                                                                                 |
|                                                                                                    | l authorize CCC to share my organization     name with the publisher listed if required to     service this request. |
|                                                                                                    |                                                                                                    |

## **Usage Reporting Requirement**

All customers are required to provide annual usage reporting of works used in RightFind Curriculum. Depending on your type of organization e.g., Ed Tech or School, your usage reporting requirements will differ. Please refer to the usage reporting requirements below based upon your organization type.

## Usage Reporting for EdTech and Curriculum Development Companies

A designated person within your organization is required to provide CCC with usage information annually using forms provided by CCC. The most important usage data required is the CCC Work Identifier number found on the top right side of the coverage info page. To simplify data collection, we strongly suggest that users print this page for each work from which they use or plan to use an article/excerpt from and provide it to their organization's designated person overseeing usage reporting. This will greatly help streamline the usage reporting process.

## Usage Reporting for School Districts and Schools

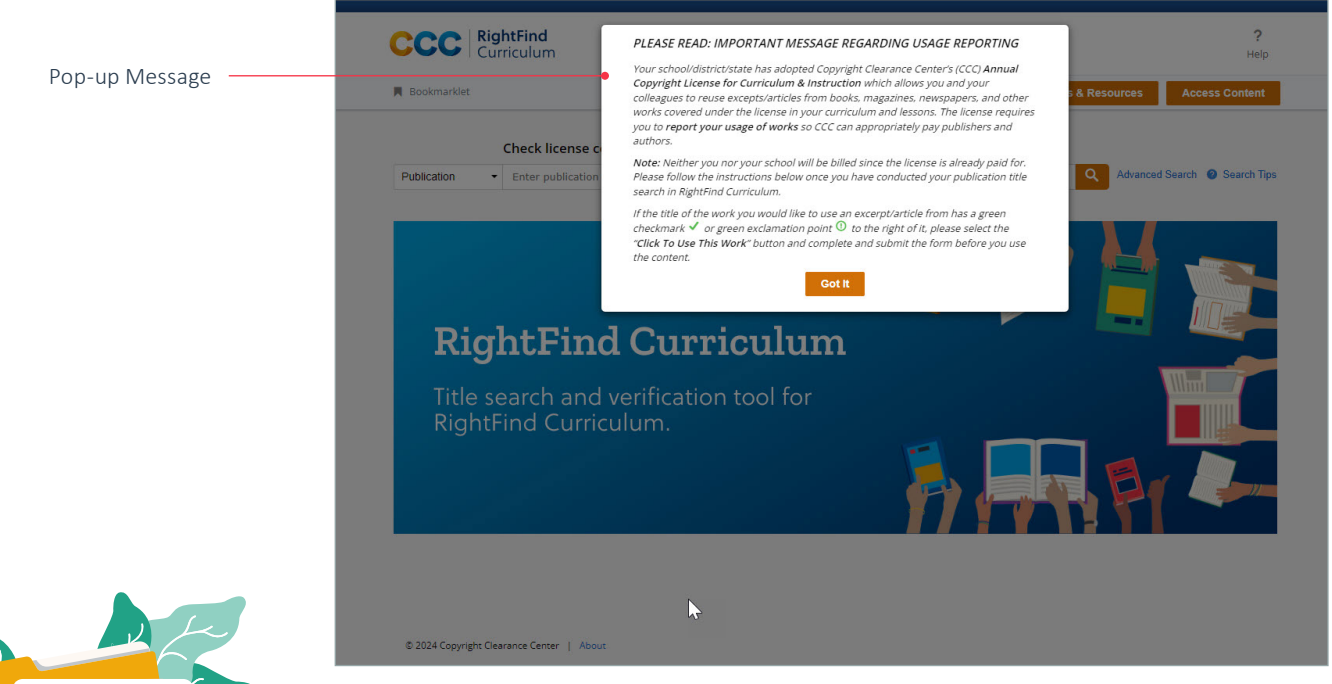

When you access RightFind Curriculum, you will see the following pop-up message:

USER GUIDE

Please be sure to review the information in the pop-up and comply with what is requested. Once you click the **Got It** button the pop-up message will disappear. Once you have conducted a publication title search, for all pre-authorized works (those with a green checkmark or exclamation point), you must click on the orange **Click to Use this Work** button for all of the works you plan to use an article or excerpt from.

|                            | <ul> <li>Space - Use of GNSS-based positioning<br/>for road Intelligent Transport System<br/>(ITS) - Security attacks modelling and<br/>definition of performance features and<br/>metrics related to security</li> </ul> | How can I use this copyrighted content?<br>O Reuse in a K-12 Platform TERMS<br>O Reuse in a K-12 Product TERMS |
|----------------------------|----------------------------------------------------------------------------------------------------|----------------------------------------------------------------------------------------------------|
|                            | STANDARD                                                                                                    | Region: United States                                                                                          |
| Click to Use this Work ——— | Standard ID: PD CEN/TR 17464<br>CCC Work ID: 503811964<br>Date: 2020<br>Author: BSI British Standards<br>Rightsholder: Current Podiatry Publications<br>Publisher: BSI British Standards<br>Language: English             | Click To Use This Work (?) 🖷 Print coverage info                                                               |

Upon clicking this button, a short form will appear, and you will be required to provide some usage information. Once you've completed the form, simply click **Submit**.

Please Respond Before Using Content From This Work Space - Use of GNSS-based positioning for road Intelligent Transport System (ITS) - Security attacks modelling and definition of performance features and metrics related to security PUBLICATION TYPE: Standard Rightsholder: Current Podiatry Publications Publisher: BSI British Standards Standard ID: PD CEN/TR 17464 CCC Work ID: 503811964 Date: 2020 Authors: BSI British Standards Language: English Please provide responses to the following: \*Required Grade\* Make a selection . Article or Chapter Author Number of Students Subject Area \* Make a selection School District\* State\* Make a selection Submit Cancel

#### About CCC

A pioneer in voluntary collective licensing, CCC advances copyright, accelerates knowledge, and powers innovation. With expertise in copyright, data quality, data analytics, and FAIR data implementations, CCC and its subsidiary RightsDirect collaborate with stakeholders on innovative solutions to harness the power of data and AI.

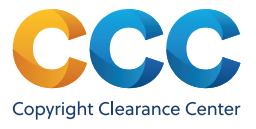

If you have any questions about the title coverage verification process in RightFind Curriculum, please contact CCC at aclcisupport@copyright.com.